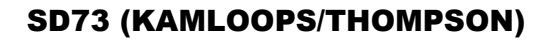

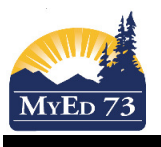

## **Finding Course Sections**

In some cases, teachers are asked to enter Term marks for classes that have already completed or they were TTOCing for a period of time. Thereby the courses may not be viewable in the **PAGES** top tab. In order to "view" the classes for mark entry, the teacher needs to change settings.

1. Click **Gradebook** top tab.

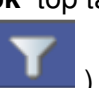

- 2. Click the filter (
- 3. Change the filter to:
  - a. This Year's Classes to see all of the courses for the year
  - b. Covering Classes to see courses that you are TTOCing for and doing Mark Entry

| BRITISH MyEducationBC South Kamloops Secondary 2015-2016 Change View Select School Select Teacher |        |             |            |                   |                                                                                        |            |        |                     |                                      |        |                  |                     |  |
|---------------------------------------------------------------------------------------------------|--------|-------------|------------|-------------------|----------------------------------------------------------------------------------------|------------|--------|---------------------|--------------------------------------|--------|------------------|---------------------|--|
| Pages                                                                                             | My Inf | o Student   | Attendance | Gradebook         | Planner                                                                                | Assessment | PD     | Tools               |                                      |        |                  |                     |  |
| Options                                                                                           | R      | eports      | Help       |                   |                                                                                        |            |        |                     |                                      | S      | earch on Term    | ۰ ۲                 |  |
| Class Lis                                                                                         | st     |             |            | TTOC do           | TTOC doing MARK ENTRY would click here <u>or</u> a teacher teaching a course for anoth |            |        |                     |                                      |        | Covering Classes |                     |  |
| Details                                                                                           |        |             |            |                   |                                                                                        |            |        | 0 of 5 selected 万   | 5 selected 🥒 All courses for this ye |        |                  | This Year's Classes |  |
| Roster                                                                                            | E      | Course      |            | Description       |                                                                                        |            | Clssrm | Schedule            |                                      | Tern 4 | All Records      |                     |  |
|                                                                                                   |        | MFR09-003   |            | FRENCH 9          |                                                                                        |            | K211   | 1(1) 2(4) 3(3) 4(2) |                                      | S1     | Categories only  |                     |  |
| Seating Ch                                                                                        | art 🔳  | MDRG-10-004 |            | DRAMA 10: GENERAL |                                                                                        |            |        | K135                | 1(3) 2(2) 3(1) 4(4)                  |        | S1               | Categories only     |  |
| Groups                                                                                            |        | MDR09-004   |            | DRAMA 9           |                                                                                        |            | K135   | 1(3) 2(2) 3(1) 4(4) |                                      | S1     | Categories only  |                     |  |
| Desertion                                                                                         |        | MDR09-005   |            | DRAMA 9           |                                                                                        |            | K135   | 1(4) 2(3) 3(2) 4(1) |                                      | S1     | Categories only  |                     |  |
| Standards                                                                                         | E      | MDRG-10-005 |            | DRAMA 10: GENERAL |                                                                                        |            | K135   | 1(4) 2(3) 3(2) 4(1) |                                      | S1     | Categories only  |                     |  |
| Categories                                                                                        |        |             |            |                   |                                                                                        |            |        |                     |                                      |        |                  |                     |  |
| Assignmen                                                                                         | its    |             |            |                   |                                                                                        |            |        |                     |                                      |        |                  |                     |  |
| Scores                                                                                            |        |             |            |                   |                                                                                        |            |        |                     |                                      |        |                  |                     |  |
| Notification                                                                                      | IS     |             |            |                   |                                                                                        |            |        |                     |                                      |        |                  |                     |  |

4. Click on the blue hyperlink (course code) and then the **Scores** side tab to enter the Gradebook and complete the mark entry process.